# WM07 认证测试说明

### 版本: V1.0

# 更新日期: 2022 年 08 月 23 日 深圳市易连物联网有限公司版权所有

本说明书如有变更, 恕不另行通知。

深圳市易连物联网有限公司保留在不另行通知的情况下,对其中所包含的规格书和材料进行更改的权利,同时 由于信任所引用的材料所造成的损害(包括结果性损害),包括但不限于印刷上的错误和其他与此出版物相关的错误,易连物联网将不承担责任。

# 修改记录

| 文档版本 | 作者  | 发布日期       | 修改说明 |
|------|-----|------------|------|
| V1.0 | 邱建强 | 2022/08/23 | 初版   |
|      |     |            |      |
|      |     |            |      |
|      |     |            |      |
|      |     |            |      |

### 目录

| 目录                                      | 3 -  |
|-----------------------------------------|------|
| 使用工具清单                                  | 4 -  |
| 注意事项                                    | 4 -  |
| 1 接线说明                                  | 5 -  |
| 1.1 连线图                                 | 5 -  |
| 1.2 、WM07 测试点电性定义                       | 6 -  |
| 2 测试                                    | 7 -  |
| 2.1 、路径文件                               | 7 -  |
| 2.2 、测试步骤                               | 8 -  |
| 2.2.1 将待测设备连到 USB 转串口工具                 | 8 -  |
| 2.2.2 打开 PC 的设备管理器, 查看串口端号(不同的电脑串口号会变化) | 8 -  |
| 2.2.3 打开: sscom5.13.1.exe 工具 选择对应的串口号   | 8 -  |
| 2.2.4 进入认证模式指令操作                        | 8 -  |
| 2.2.5 SRRC 指令操作                         | 8 -  |
| 2.2.6 WIFI 定频操作说明                       | 9 -  |
| <b>2.2.7</b> Bluetooth 定频操作说明           | 10 - |
| 2.2.8 单频点定频操作说明                         | 11 - |
| 2.2.9 FCC/CE 指令操作                       | 11 - |
| 2.2.10 WIFI 定频操作说明                      | 12 - |
| <b>2.2.11</b> Bluetooth 定频操作说明          | 13 - |
| 3 联系我们                                  | 14 - |
| 4 附录                                    | 14 - |

# 使用工具清单

- USBDM/USBDP 接到串口工具 TX/RX 推荐使用 FT232 的串口工具;
- 2) 、杜邦线4条;
- 3)、认证测试仪器;
- 4)、品牌电脑一台(USB 口输出电源纹波符合认证要求);

### 注意事项

1)、FCC测试需要提供两个样机,一个是测试蓝牙协议的,需要跟电脑上位机软件通信。 用的就是本资料程序。另外一个是正常功能的机子,测试辐射用的;

- 2)、串口波特率为115200;
- 3)、认证测试仪器;
- 4)、品牌电脑一台(USB 口输出电源纹波符合认证要求);

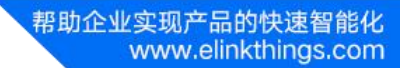

# 1 接线说明

### 1.1 连线图

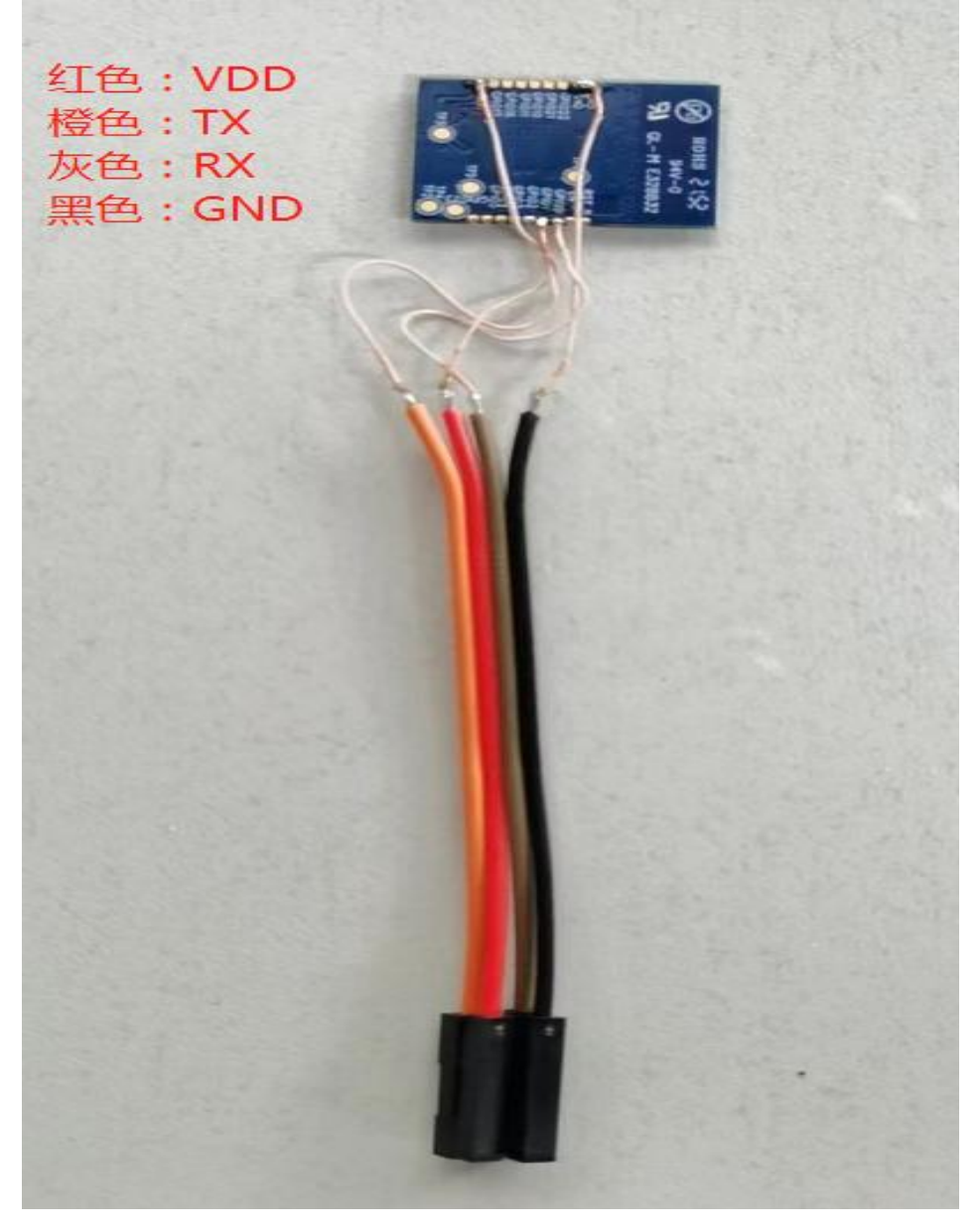

(WM07 接线示意图)

帮助企业实现产品的快速智能化 www.elinkthings.com

### 1.2、WM07 测试点电性定义

```
如图: 需引模块 VDD,GND,RX,TX 四条线到 UART (FT232),并严格按照图片上的接线顺序进行连接;
```

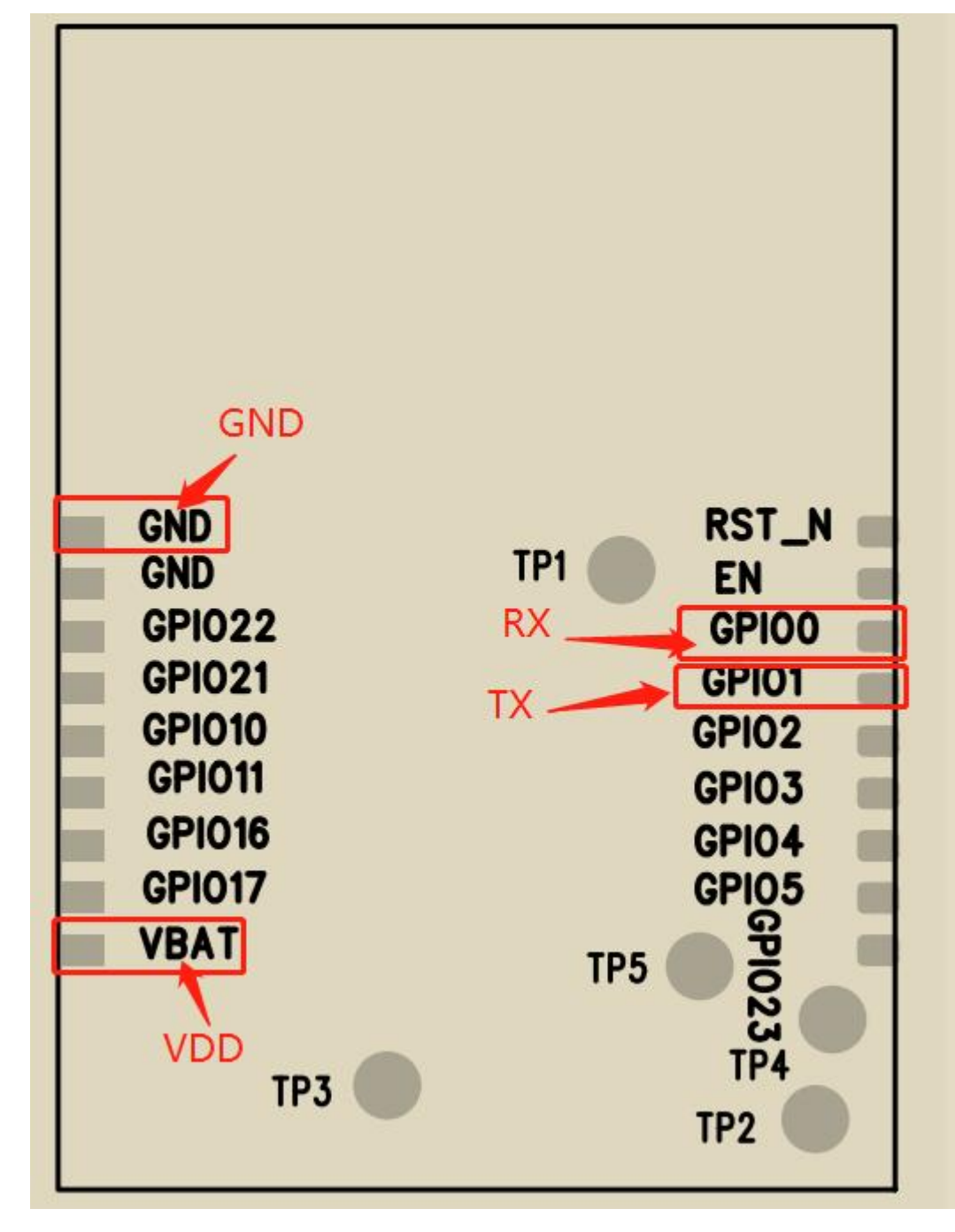

(WM07 引脚电性示意图)

# 2 测试

### 2.1、路径文件

测试指令文档: WM07 系列认证测试说明\_20220823.doc 测试工具软件:sscom5.13.1.exe(无需安装,直接执行即可)

### 2.2、测试步骤

#### 2.2.1 将待测设备连到 USB 转串口工具

待测设备的 VDD 接 3V<sup>~</sup>3.3V, GND 接 GND, TX 接串口工具的 RX, RX 接串口工具的 TX。

2.2.2打开 PC 的设备管理器, 查看串口端号(不同的电脑串口号会变化)

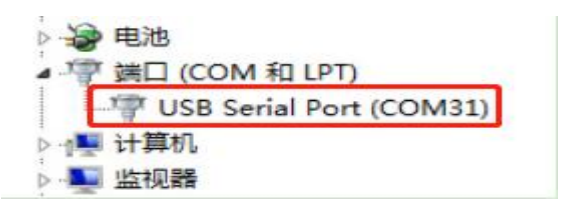

2.2.3 打开: sscom5.13.1. exe 工具

选择对应的串口号,按下图设置 OK 后;即可根据认证要求选用不同的频点进行测试

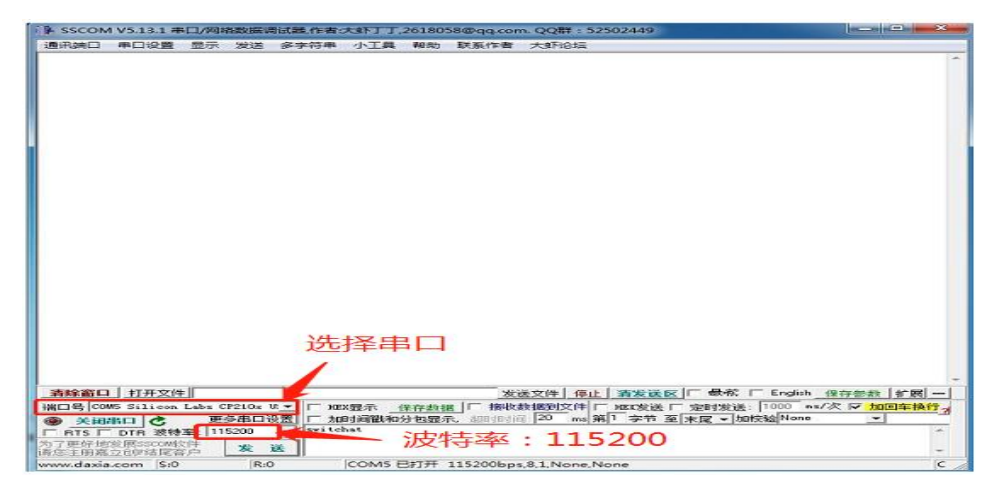

2.2.4进入认证模式指令操作

打开串口:发送 switchat 指令进入认证模式,发送响应 OK 后可按以下指令操作

| switchatR\0<br>Switch AT UART | switchatR\0<br>Switch: AT UART<br>>at <sup>+</sup> sysmode=1 | 通知端口                     | 東口沿帯      | 42:X | · | ±5.8+ | ビジル書 | +#TXX+= |
|-------------------------------|--------------------------------------------------------------|--------------------------|-----------|------|---|-------|------|---------|
|                               | >at+sysmode=1                                                | switchatR\<br>Switch: AT | 0<br>VART |      |   |       |      |         |

2.2.5 SRRC 指令操作

#### 2.2.6wIFI 定频操作说明

| 指令           | 说明                | 响应 |
|--------------|-------------------|----|
| at+sysmode=1 | 设定 system mode=1, | ОК |
|              | 进入产测模式(MP mode)   |    |

#### 步骤2

| 指令        | 说明           | 响应               |
|-----------|--------------|------------------|
| at+mode=3 | 进入 wifi 测试模式 | Mode is RF<br>OK |

#### 步骤 3

| 指令               | 说明                  | 响应             |
|------------------|---------------------|----------------|
| at+channel=[ch#] | [ch#]:请设定信道频率值为1~14 | 5, [ch#]<br>OK |

#### 步骤4

| 指令                         | 说明                               | 响应 |
|----------------------------|----------------------------------|----|
| at+go=1,30,40,<br>[rate],0 | [rate]: rate=1,低速率, rate=11,高速率, | ОК |

#### 步骤4

| 指令      | 说明    | 响应 |
|---------|-------|----|
| at+tx=1 | 开始送讯号 | ОК |

#### 步骤5

| 指令      | 说明    | 响应 |
|---------|-------|----|
| at+tx=0 | 结束送讯号 | ОК |

### 示例:

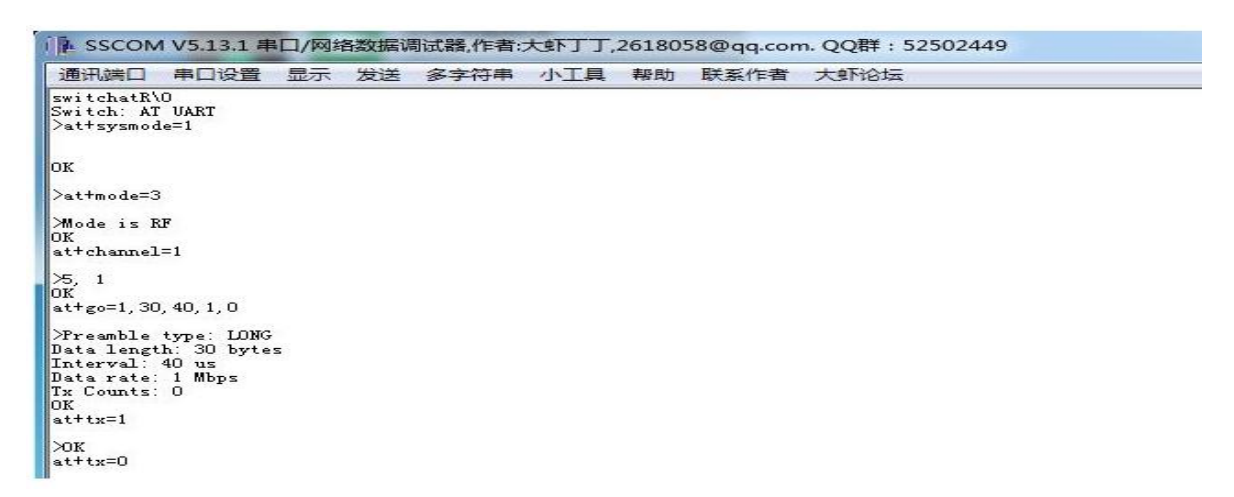

#### 深圳市易连物联网有限公司

#### 2.2.7 Bluetooth 定频操作说明

| 步骤1          |                   |    |
|--------------|-------------------|----|
| 指令           | 说明                | 响应 |
| at+sysmode=1 | 设定 system mode=1, | ОК |
|              | 进入产测模式(MP mode)   |    |

步骤2

| 指令                                          | 说明                                                                                       | 响应 |
|---------------------------------------------|------------------------------------------------------------------------------------------|----|
| <pre>at+dtm=tx,[phy ch],37,[delta F#]</pre> | 开始送讯号<br>[phy ch]:请设定 phy 信道频率<br>[deLta F#]:Delta F1 请设定 1<br>[deLta F#]:Delta F2 请设定 2 | ОК |

#### 步骤 3

| 指令         | 说明   | 响应 |
|------------|------|----|
| at+dtm=end | 结束讯号 | ок |

### 示例:

| 通讯端口                           | 串口设置                   | 显示     | 发送     | 多字符串 | 小工具 | 帮助 | 联系作者 | 大虾论坛 |  |
|--------------------------------|------------------------|--------|--------|------|-----|----|------|------|--|
| ≫K<br>at+sysmode               | =1                     |        |        |      |     |    |      |      |  |
| OK                             |                        |        |        |      |     |    |      |      |  |
| >at+dtm=t>                     | :, 0, 37, 1            |        |        |      |     |    |      |      |  |
| ≫Start DTM<br>freq: O, J<br>OK | Tx<br>.en: 37, ty<br>1 | pe: 1, | phy: 1 |      |     |    |      |      |  |

#### 2.2.8单频点定频操作说明

| 指令               | 说明                        | 响应 |
|------------------|---------------------------|----|
| at+rftm=1,[freq] | [freq]:freq 请设定 2400~2482 | ок |

| 指令          | 说明   | 响应 |
|-------------|------|----|
| at+rftm=1,0 | 结束讯号 | ОК |

### 示例:

| SSCON                                                                                        | ▶ SSCOM V5.13.1 申□/网络数据调试器,作者:大虾丁丁,2618058@qq.com. QQ群: 52502449 |          |       |      |     |    |      |      |   |
|----------------------------------------------------------------------------------------------|------------------------------------------------------------------|----------|-------|------|-----|----|------|------|---|
| 通讯端口                                                                                         | 串口设置                                                             | 显示       | 发送    | 多字符串 | 小工具 | 帮助 | 联系作者 | 大虾论坛 |   |
| CRC OK: 00<br>CRC ERR: 0<br>RSSI: -104<br>OK<br>at+rftm=1,<br>>BLE TX to<br>OK<br>at+rftm=1, | 00<br>000<br>2400<br>ne in Freq<br>0                             | ı = 2401 | 0 Mhz |      |     |    |      |      | * |

### 2.2.9 FCC/CE 指令操作

### 2.2.10 WIFI 定频操作说明

| 100 | 12000 | - |
|-----|-------|---|
| 100 | 48.0  | - |
| -   | -3475 | - |

| 指令           | 说明                | 响应 |
|--------------|-------------------|----|
| at+sysmode=1 | 设定 system mode=1, | ОК |
|              | 进入产测模式(MP mode)   |    |

#### 步骤2

| 指令        | 说明           | 响应         |  |
|-----------|--------------|------------|--|
| at+mode=3 | 进入 wifi 测试模式 | Mode is RF |  |

#### 步骤 3

| 指令               | 说明                  | 响应             |
|------------------|---------------------|----------------|
| at+channel=[ch#] | [ch#]:请设定信道频率值为1~14 | 5, [ch#]<br>OK |

#### 步骤4

| 指令      | 说明    | 响应 |
|---------|-------|----|
| at+tx=1 | 开始送讯号 | ОК |

#### 步骤 5

| 指令      | 说明    | 响应 |
|---------|-------|----|
| at+tx=0 | 结束送讯号 | ОК |

#### 步骤6

| 指令      | 说明    | 响应 |
|---------|-------|----|
| at+rx=1 | 开始收讯号 | OK |

#### 步骤7

| 指令      | 说明    | 响应 |
|---------|-------|----|
| at+rx=0 | 结束收讯号 | ОК |

### 示例:

|                                | 1 V5.13.1 串  | 日/网络 | 各数据训 | 制试器,作者: | 大虾丁丁, | 26180 | 58@qq.con | n. QQ群:52502449 |   |
|--------------------------------|--------------|------|------|---------|-------|-------|-----------|-----------------|---|
| 通讯端口                           | 串口设置         | 显示   | 发送   | 多字符串    | 小工具   | 帮助    | 联系作者      | 大虾论坛            |   |
| ≫BLE TX to<br>OK<br>at†sysmode | ne OFF<br>=1 |      |      |         |       |       |           |                 |   |
| OK                             |              |      |      |         |       |       |           |                 |   |
| >at+mode=3                     |              |      |      |         |       |       |           |                 |   |
| ≻Mode is R<br>DK<br>at+channel | F<br>=1      |      |      |         |       |       |           |                 |   |
| >5, 1<br>OK<br>at+tx=1         |              |      |      |         |       |       |           |                 |   |
| >OK<br>at+tx=0                 |              |      |      |         |       |       |           |                 |   |
| ≫0K<br>at+rx=1                 |              |      |      |         |       |       |           |                 |   |
| >OK<br>at+rx=0                 |              |      |      |         |       |       |           |                 | r |

#### 深圳市易连物联网有限公司

目录

### 2.2.11 Bluetooth 定频操作说明

| 步骤1          |                   |    |
|--------------|-------------------|----|
| 指令           | 说明                | 响应 |
| at+sysmode=1 | 设定 system mode=1, | ОК |
|              | 进入产测模式(MP mode)   |    |

#### 步骤2

| 指令                                          | 说明                                                                                       | 响应 |
|---------------------------------------------|------------------------------------------------------------------------------------------|----|
| <pre>at+dtm=tx,[phy ch],37,[delta F#]</pre> | 开始送讯号<br>[phy ch]:请设定 phy 信道频率<br>[delta F#]:Delta F1 请设定 1<br>[delta F#]:Delta F2 请设定 2 | ОК |

#### 步骤3

| 指令         | 说明   | 响应 |
|------------|------|----|
| at+dtm=end | 结束讯号 | ОК |

### 示例:

| at+sysmode=1                                                      |       |    |      |   |  |
|-------------------------------------------------------------------|-------|----|------|---|--|
| ok                                                                |       |    |      |   |  |
| ≻at+dtm=tx, 0, 37, 1                                              |       |    |      |   |  |
| ≫tart DTM Tx<br>freq: O, len: 37,<br>OK<br>at+dtm=end             | type: | 1, | phy: | 1 |  |
| >RX CNT: 0000<br>CRC OK: 0000<br>CRC ERR: 0000<br>RSSI: -73<br>OK |       |    |      |   |  |

### 3 联系我们

深圳市易连物联网有限公司

地址:深圳市宝安区西乡街道银田工业区侨鸿盛文化创意园写字楼 A 栋五层 502 室

Tel: + (86) 0755-81773367

Email:qiujianqiang@elinkthings.com

Web: www.elinkthings.com

### 4 附录